## 沼田市電子地域通貨tengoo加盟店ガイド(令和6年9月9日発行)

### はじめに

#### 本ガイドでは、沼田市電子地域通貨tengooの加盟店に関わることについてご紹介します。tengooの加盟店にご登録いただく際は、 本ガイドのほか、市HPで公開している各種規約を必ずご覧ください。

#### 沼田市電子地域通貨の概要

- 沼田市電子地域通貨tengooは、市内の加盟店でのみ利用が可能な電子マネーです。
- 他の電子マネーと同様、利用者がお得にお買い物を楽しめる仕組みを残しつつ、市が電子マ • ネーの発行主体を務め、市の事業やボランティア等にご協力いただいた方にポイントを発行する など、利用者に対してさまざまな還元を行うことで、加盟店の利用者・消費額の増加及び市内 経済の循環率を高めることなどを目的としています。

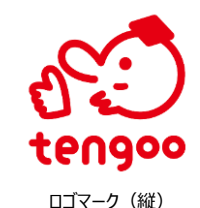

- 利用者は、アプリまたはカードに、市内の「指定販売所」で、1てんぐー=1円でtengooをチャー • ジ(発行)し、加盟店での決済時に現金の代わりに、1円=てんぐ-で使用します。
- 利用者がtengooをチャージすると、チャージした金額に応じて付与するポイントのほかに、指定 • したプレミアム率でプレミアムポイントが付与されます。
- 加盟店で利用されたtengooは、沼田市が月2回の締め日(15日、月末)に、沼田市また は沼田市がtengooの精算を委託した事業者が、締め日までに利用されたtengooを確認し て、加盟店登録時にご指定いただいた口座に、概ね、土日祝日を除く5営業日以内に現金 を振り込みます。(精算)

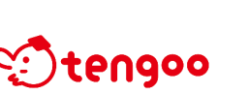

- 振込に係る手数料等は、市が負担します。また、振込名義は、「株式会社トラストバンク地域 • 通貨事務局」です。
- 精算時は、利用者へのプレミアムポイントの発行、システム運用及び沼田市が実施するまちづく りへ充当する目的で、締め日までに利用されたtengooから1.8%(税込み)の「システム利 用料」を差し引いた残額を振り込みます。

ロゴマーク (横)

### 発行の条件

#### tengooは、次の条件で発行します。ただし、市実施の事業への参加等チャージ以外の方法でtengooを発行した場合や、市が 実施するキャンペーンの期間中等は、別途条件を指定する場合があります。

| 発行主体    | 沼田市                                                |  |  |
|---------|----------------------------------------------------|--|--|
| 名 称     | tengoo (てんペー)                                      |  |  |
| 発行単位    | $\zeta \lambda \zeta -$                            |  |  |
| チャージ方法  | 方法 指定販売所において、アプリ版またはカード版tengooを提示して現金を支払う          |  |  |
| 使用方法    | 加盟店での決済時に、現金の代わりに1円=1てんぐーで使用                       |  |  |
| チャージ単位  | 1,000円ごと                                           |  |  |
| プレミアム率  | 指定販売所:チャージ額の1.5% セブン銀行ATM:チャージ額の1.0%               |  |  |
| チャージ限度額 | 指定販売所:5万円/日、20万円/月 セブン銀行ATM:5万円/日、10万円/月           |  |  |
| 有効期間    | チャージした金額 : 730日間(約2年間)<br>プレミアムポイント : 120日間(約4カ月間) |  |  |
| システム利用料 | 利用額の1.8% (例)1万円の利用で180円のシステム利用料を天引き(9,820円を振り込み)   |  |  |

## システムの操作方法等

#### 加盟店登録から事業開始までの流れ

1. 加盟店のお申込みは、市ホームページ (HP) の所定のフォームへ必要事項を入力してお申し込 みください。加盟店のお申し込みは、随時受け付けています。

店舗コード (ID) 等の控えに ご利用ください。

▼店舗コード (ID)

▼パスワード

- 2. 加盟店登録には審査があります。審査が終了すると、沼田市が委託した事業者からのメール及 び沼田市からの通知で、加盟店が決済を行ったり、利用額を確認したりする際に使用する「加 <u>盟店アプリ」</u>等のログインに必要な「店舗コード (ID)」及び「パスワード」をご連絡しますので、加 盟店アプリ等のインストール等、利用者受け入れのご準備をお願いします。
- 3. 初回ログイン時はパスワードの変更が必要となります。表示されるパスワード変更画面にてパス ワードの変更手続きをお願いいたします。なお、前回のパスワード変更日から換算し90日経過 後に、パスワードの変更を促すメッセージが表示されるようになりますので、適宜更新をお願いし ます。
- 4. 店頭に掲出するQRコードの台紙、のぼり旗、ポスター等の販促品を、沼田市(または沼田市 が委託した事業者)から送付しますので、販促品の掲出にご協力ください。

## 加盟店アプリについて

加盟店アプリは、利用者のQRコードを読み 【加盟店アプリのインストールとログインの方法】 ٠ 取って、tengooの決済を行う時などに利用 1. App StoreまたはGoogle Playからアプリがインストールできるス するアプリです。

2.

3.

- 加盟店登録時に、「沼田市電子地域通貨 <u>アプリ版のみの利用が可能な加盟店」</u>を選 択してご登録いただいた加盟店については、 必ずしも加盟店アプリをご利用いただく必要 はありませんが、決済額の確認や決済の取 り消し等を行う時に必要となりますので、ぜ ひご利用ください。
- 加盟店登録時に、「沼田市電子地域通貨 • カード版とアプリ版の両方の利用が可能な 加盟店」を選択してご登録いただいた加盟 店については、加盟店アプリの利用が必須 となりますので、右の手順でアプリをインス トールしてください。

| 4.         | 「ログイン状態<br>不要になり、ス  | <u> ガイン状態を保持する」</u> にチェックすると起動時のログイン操作が<br>要になり、スムーズに決済を行うことができます。 |             |  |
|------------|---------------------|--------------------------------------------------------------------|-------------|--|
| TRUS<br>加盟 | 田<br>IT BANK<br>星店用 |                                                                    |             |  |
| ולדק       | リアイコン               | App Store                                                          | Google Play |  |

マホ、タブレット等をご用意ください。

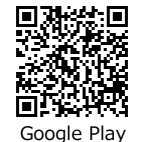

## 決済の方法について

できます。

● 決済は、利用者がアプリを操作して加盟店のORコードを読み取り決済 を行う方法、利用者のアプリまたはカードのORコードを加盟店用アプリ で読み取り決済を行う方法の2種類があります。詳しくは、本ガイドの裏 面をご覧ください。

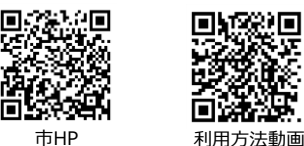

アプリの検索画面で「トラストバンク加盟店」で検索するか、下の

加盟店アプリを開いて、ログイン画面で「店舗コード」と「パスワー

QRコードを読み取って、アプリをインストールしてください。

ド」を入力し、「ログイン」ボタンを押してください。

● 市HPでは、このガイドのほか、利用方法を紹介した動画を公開してい ますので、あわせてご覧ください。

換金性の高い商品(商品券/図書券/切手/印紙/プリペイドカードなど)、出資や債務の支払い、土地購入・家屋購 入等の決済にはtengooは利用できませんので、ご注意ください。

- 決済完了時は、ご登録いただいたメールアドレスに「決済完了」メールが届きます。
- ります。

- 加盟店アプリにログインして表示される画面の「店舗利用履歴」を 1. 押すと利用履歴が閲覧できます。 2. 決済を取り消す場合は、利用履歴に表示されている取り消した
- 500 2010/11/07 11:5 500. 2020/11/07 1 1.000 ... 2023/11/07 10 19 11/00 1/37/00 1,000 ,4 2023/10/30 13:45 3.000 :403613 30.000 ... 2020/10/25 14:24 4.000 : 200021 10,000 ... 9020210/29 14:37 \* #ID : 390331 10.000...

## CMS (ウェブブラウザ) 上での利用履歴の確認及び決済の取り消し

- 1. ウェブブラウザで、「https://cms.furusato-token.jp/login」にアクセスします。
- 最初に表示される「ログイン」の欄では、メールや通知でご連絡する「Basic認証」のユーザー名・パスワードを入力します。 2. ※すでにご加盟店舗様におかれましては、chiica事務局よりのメール「CMS Basic認証情報変更のご案内」 (2024/9/2送信)をご確認ください。
- 3. 表示された画面で、ユーザー種別の<u>「店舗」</u>を選択します。「ユ<u>ーザー名」と「パスワード」</u>には、それぞれメールや通知で ご連絡する「店舗コード(ID)」と「パスワード」を入力します。
- 上部のメニューバーの「地域通貨管理」から「ポイント利用状況一覧」を選択します。 4.
- 「絞り込み」画面で決済した期間等を指定して「検索」します。検索結果が、「絞り込み」画面の下に表示されます。 5.
- 6. 「アクション」欄の「取消」を押すと、該当の決済を取り消すことができます。

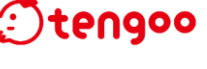

# 利用履歴の確認及び決済の取り消しについて

- - 利用履歴の確認や決済の取り消しは、加盟店アプリで行う方法とウェブブラウザ (Google Chromeas) で行う方法の2種類があ

## 加盟店アプリ上での利用履歴の確認及び決済の取り消し

方の連絡は、事務局が対応しますのでお問い合わせください。

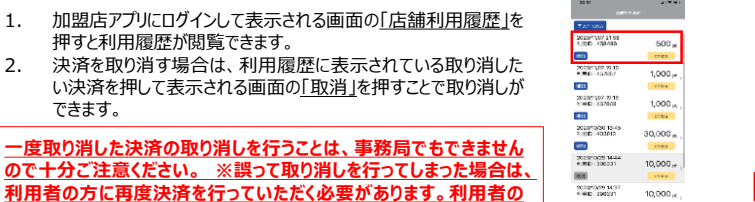

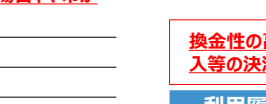

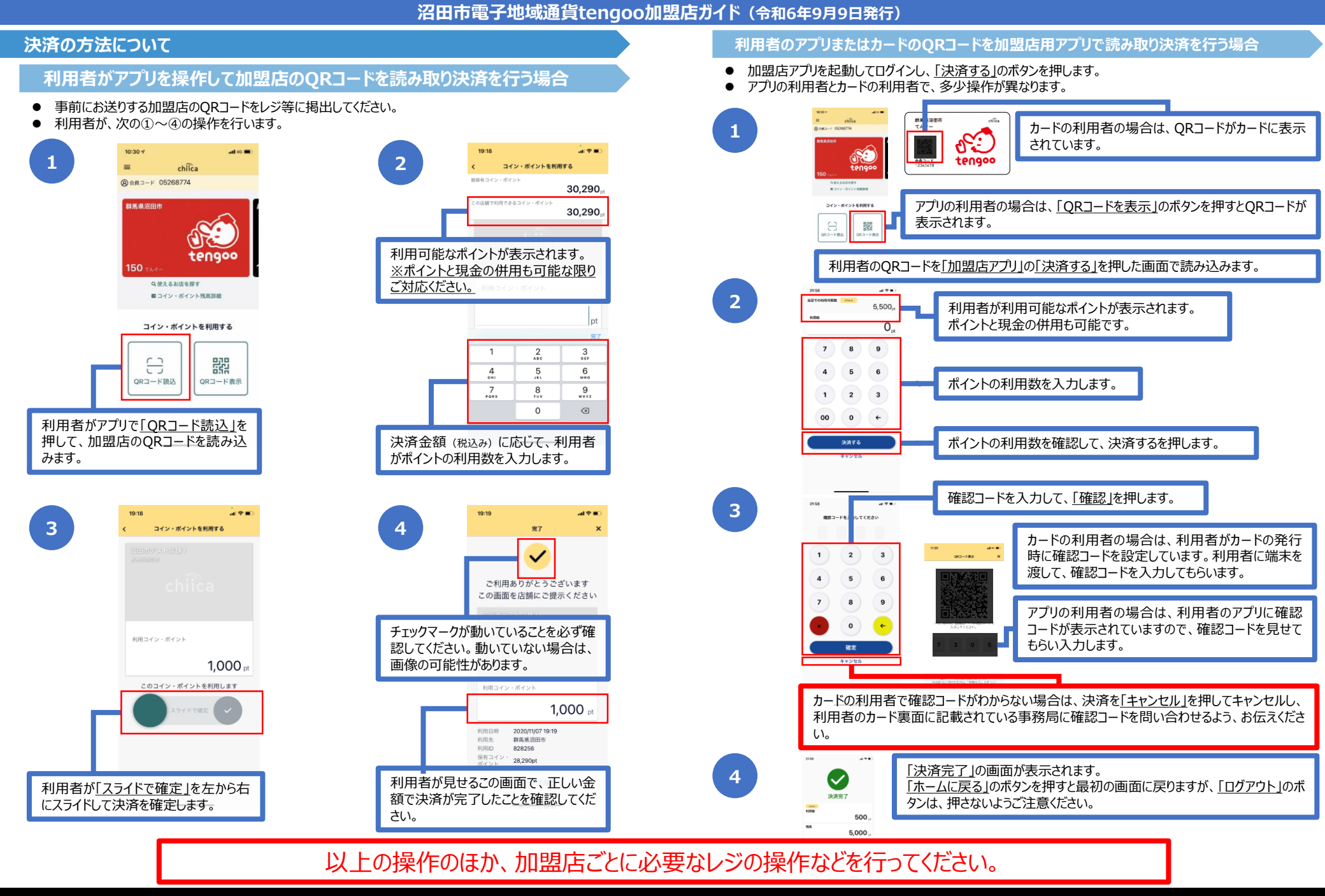